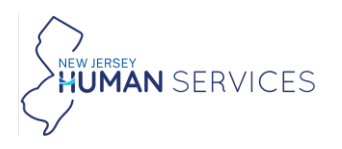

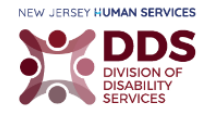

#### **TBI Application Process**

The following guide explains how to fill in the TBI Fund Application.

1. Navigate to the following website:

http://www.nj.gov/humanservices/dds/programs/braininjuryfund/

2. Scroll down to Apply Now.

Home / Program and Services / Traumatic Brain Injury Fund **Traumatic Brain Injury Fund** The Division of Disability Services (DDS) is the designated lead state government agency for brain injury. As such, the Division administers the Traumatic Brain Injury (TBI) Fund and serves as staff to the Governor's NJ Advisory Council on Traumatic Brain Injury. the initial provides New Jersey residents of any age, who have survived a trau brain injury, the opportunity to access the brain injury related services and supports they need to live in the community. The Traumatic Brain Injury (TBI) Fund provides New Jersey residents of any age, who have survived a traumatic The Fund purchases supports and services to foster independence and maximize quality of life when insurance personal resources, and/or public programs are unavailable to meet those needs. A portion of the Fund also is used to support public education, outreach, and prevention activities related to TBI. Eligibility Fund recipients must: · Provide medical documentation of brain injury Have liquid assets of less than \$100,000
 Be a resident of New Jersey for at least 90 consecutive days TBI Fund Brochure (English), (Spanish) Definitions Traumatic Brain Injury To qualify for the Fund, an individual must have sustained a traumatic brain injury; defined as an injury to the brain caused by a blow or jolt to the head or a penetrating head injury/neuro-trauma that disrupts the normal brain function, where continued impairment can be demonstrated. This definition does not include dysfunction caused by congenital or degenerative disorders, birth trauma, acquired brain injuries (stroke, aneurysm, etc.) or injuries caused by other circumstances. Liquid Assets Liquid assets include checking accounts, savings accounts, CDs, stocks and bonds. The Fund does not consid your primary home or your primary vehicle as "liquid assets," nor do we consider your IRA or 401k, unless you an of retirement age. Services and Supports The Fund will consider services and supports that are related to your brain injury. These may include but are not limited to Home modifications Service coordination Assistive technology · Cognitive therapy Neuropsychological services Pharmaceuticals Physical, Occupational, and Speech Therapies Application for the TBI Fund To begin the application process please click on 'Apply Now'. You will be asked a series of guestions and regi to upload copies of eligibility documents. You may click the 'Save' button at the bottom of the application form save a draft of your application and complete it at a later time. After you click 'Submit' your application will be sent to your healthcare provider for the medical documentation. Once the TBI Fund receives the completed application, your eligibility will be reviewed and a determination lette will be sent to you For more instructions and an example of a completed application please use the TBI Application Guide and Application Sample found below. If you need additional assistance, contact DDS at <u>1-888-285-3036</u> prompt #1.

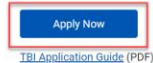

TBI Application Sample (PDF)

TBI Healthcare Provider Submission Guide (PDF)

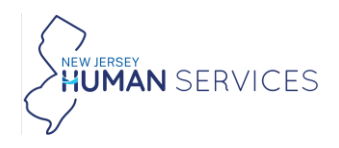

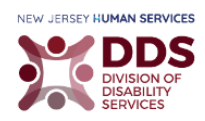

#### Once you select **Apply Now**, the following form is displayed:

| HEN JESTY<br>TRAUNATIC BRAIN<br>TRAUNATIC BRAIN                                                                                                    | TRAUMATIC BRAIN INJURY FUND APP                                                                                                    | PLICATION                                                                                                    |
|----------------------------------------------------------------------------------------------------|----------------------------------------------------------------------------------------------------|----------------------------------------------------------------------------------------------------|
| INSTRUCTIONS: Complete the application l<br>required fields must be completed before<br>application, your healthcare provider will a<br>application is received, it will be reviewed a<br>3036, prompt #1 for questions or assistant<br>Please note: Power of Attorney and legal g | below and sign it to be considered for<br>the application can be submitted. Add<br>uutomatically be emailed the Medical I<br>and you will be notified of your eligibil<br>ce with completing the application.<br>uardians should include paperwork to | r eligibility to the Traumatic Brain Injury Fund, <i>i</i><br>ditionally, once you have submitted your<br>Form to complete and sign. Once your comple<br>lity. You may contact the TBI Fund at 1-888-285<br>o verify such status at the time of the applicati |
| Items in * are required fields.                                                                                                    |                                                                                                    |                                                                                                    |
| Applicant Information                                                                                                    |                                                                                                    |                                                                                                    |
| First Name *                                                                                                    | Middle Initial                                                                                                    | Last Name *                                                                                                    |
|                                                                                                    |                                                                                                    |                                                                                                    |
| Address *                                                                                                    |                                                                                                    |                                                                                                    |
| Apt/Unit/Suite/POBox Number                                                                                                    | Phone *                                                                                                    |                                                                                                    |
|                                                                                                    |                                                                                                    |                                                                                                    |
| Email (This email will be used for acknowle notifications) *                                                                                                    | edgment and<br>Date of Birth                                                                                                    | *                                                                                                    |
|                                                                                                    | MM/DD/YY                                                                                                    | YY                                                                                                    |
| Upload one of the documents from a list b                                                                                                    | elow *                                                                                                    |                                                                                                    |
| <ul> <li>Driver's License</li> <li>State ID</li> <li>Government Issued Correspondence</li> <li>Current Utility Bill</li> </ul>                                                                                                    | Upload your do                                                                                                    | ocument *                                                                                                    |
| Preferred Method of Communication                                                                                                    | th written follow up                                                                                                    |                                                                                                    |
|                                                                                                    | ar written ronow-up                                                                                                    |                                                                                                    |
| Is someone filling this form out on your ha                                                                                                    | half?                                                                                                    |                                                                                                    |

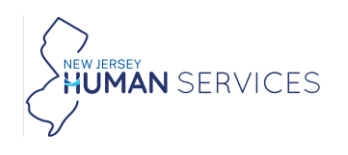

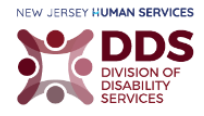

#### **Applicant Information**

1. Enter the required information.

| Applicant Information                                 |                    |                 |             |
|-------------------------------------------------------|--------------------|-----------------|-------------|
| First Name *                                          | Middle Initial     |                 | Last Name * |
| Address *                                             |                    |                 |             |
| Apt/Unit/Suite/POBox Number                           |                    | Phone *         |             |
| Email (This email will be used for a notifications) * | acknowledgment and | Date of Birth * |             |

- 2. Select the required and relevant information.
- 3. Attach your documents by selecting, Select files..

Important: If your documents are not saved on the computer, please scan and save them. Be sure to save the documents in one place that you can remember. Once you select, Select files... A window with folders and saved items is displayed. Navigate to the location with the saved files and add each document, one at a time.

| Upload one of the documents from a list below $st$                                                                             |                                               |
|----------------------------------------------------------------------------------------------------|-----------------------------------------------|
| <ul> <li>Driver's License</li> <li>State ID</li> <li>Government Issued Correspondence</li> <li>Current Utility Bill</li> </ul> | Upload your document <b>*</b><br>Select files |
| Preferred Method of Communication                                                                                              |                                               |
| □ Verbal □ Written □ Verbal with written follow-up                                                                             |                                               |

4. Select Yes, or No.

Is the person filling this form is different from Applicant? Ves No

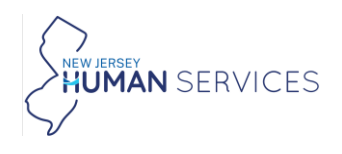

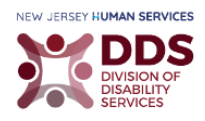

#### Note: If you selected Yes, an additional section opens. Please follow the process starting at section 2a.

| Is the person filling this form is differe | ent from Applicant? |             |  |
|--------------------------------------------|---------------------|-------------|--|
| <ul><li>Yes</li><li>No</li></ul>           |                     |             |  |
| Person filling out form, if different from | n Applicant: *      |             |  |
| Select one                                 | r                   |             |  |
| First Name *                               | Middle Initial      | Last Name * |  |
| Address *                                  |                     |             |  |
|                                            |                     |             |  |
| Apt/Unit/Suite/POBox Number                | Phone *             | Email *     |  |
| e.g Apt/unit/suite                         |                     |             |  |

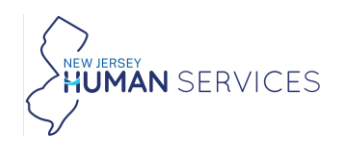

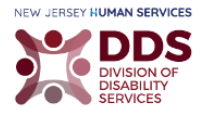

#### Section 2a

**2a** Select an option from the drop-down menu.

| Select one                  | •              |             |
|-----------------------------|----------------|-------------|
| Select one                  | Middle Initial | Last Name * |
| Power of Attorney           |                |             |
| Legal Guardian              |                |             |
| Parent                      |                |             |
| Other                       |                |             |
| Apt/Unit/Suite/POBox Number | Phone *        | Email *     |
| e.g Apt/unit/suite          |                |             |

Note: If you select Legal Guardian or Power of Attorney you have to attach a file. If you select Other an additional field is displayed.

Important: If your documents are not saved on the computer, please scan and save them. Be sure to save the documents in one place that you can remember. Once you select, Select files... A window with folders and saved items is displayed. Navigate to the location with the saved files and add each document, one at a time.

| Person filling out form, if different from Applicant: *                              |  |
|--------------------------------------------------------------------------------------|--|
| Legal Guardian -                                                                     |  |
| Upload Documentation of Power of Attorney or Legal Guardian <b>*</b><br>Select files |  |
| Person filling out form, if different from Applicant: *                              |  |
| Other -                                                                              |  |
| Provide explanation for "Other" *                                                    |  |

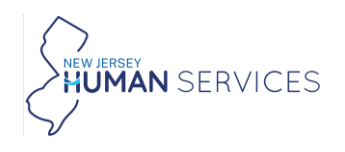

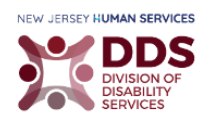

#### **2b** Enter the required and relevant information.

| Is the person filling this form is different           | from Applicant?         |             |
|--------------------------------------------------------|-------------------------|-------------|
| Person filling out form, if different from             | Applicant: *            |             |
| Power of Attorney *                                    |                         |             |
| Upload Documentation of Power of Attor<br>Select files | ney or Legal Guardian * |             |
| First Name *                                           | Middle Initial          | Last Name * |
| Address *                                              |                         |             |
|                                                        |                         |             |
| Apt/Unit/Suite/POBox Number                            | Phone *                 | Email *     |
| e.g Apt/unit/suite                                     |                         |             |

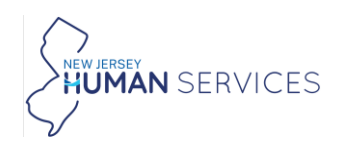

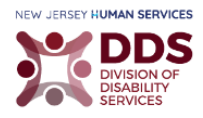

### Applicant Demographic Information

1. Select your answers from the following drop-down menus.

| Applicant Demographic I | nformation |  |
|-------------------------|------------|--|
| Citizenship Status *    |            |  |
| Select one              | *          |  |
| Marital Status *        |            |  |
| Select one              | -          |  |
| Gender Identity *       |            |  |
| Select one              | -          |  |
| Race/Ethnicity *        |            |  |
| Select one              | -          |  |

Note: Additional information is required if you selected Naturalized or Derived Citizen (born outside of the US), or Permanent Resident.

| Applicant Demographic Information                          |
|------------------------------------------------------------|
| Citizenship Status *                                       |
| Select one *                                               |
|                                                            |
| Select one                                                 |
| US Citizen or US National                                  |
| Naturalized or Derived Citizen<br>(born outside of the US) |
| Permanant Resident                                         |

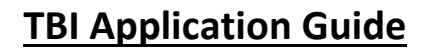

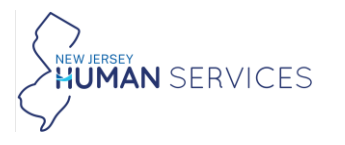

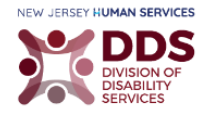

Note: For Naturalized or Derived Citizen (born outside of the US). Please select the Certificate Type. Please provide the required information.

Important: If your documents are not saved on the computer, please scan and save them. Be sure to save the documents in one place that you can remember. Once you select, Select files... A window with folders and saved items is displayed. Navigate to the location with the saved files and add each document, one at a time.

| Citizenship Status *                                                               | Certificate Type * |
|------------------------------------------------------------------------------------|--------------------|
| Naturalized or Derived Citizen (bo. <del>.</del> .                                 | Select one 🔻       |
| Upload US Passport (expired is ok) or Permanent Resident<br>Card *<br>Select files | Certificate # *    |

For Permanent Resident please provide the required document.

Important: If your documents are not saved on the computer, please scan and save them. Be sure to save the documents in one place that you can remember. Once you select, Select files... A window with folders and saved items is displayed. Navigate to the location with the saved files and add each document, one at a time.

| Citizenship Status * | Upload US Passpo<br>Card <b>*</b> | rt (expired is ok) or Permanent Resident |
|----------------------|-----------------------------------|------------------------------------------|
| Permanant Resident 🔹 | Select files                      |                                          |

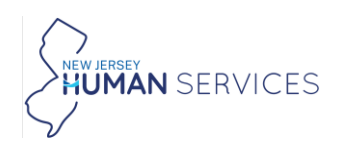

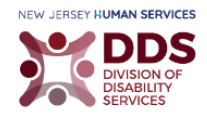

2. Select your answers from the following drop-down menus.

| Level of Education *          |                                                                             |        |
|-------------------------------|-----------------------------------------------------------------------------|--------|
| Select one                    | ·                                                                           |        |
| Do you have dependent chil    | n? (A dependent is a qualifying child who relies on you for financial suppo | ort) * |
| Select one                    | ·                                                                           |        |
| Employment Status *           |                                                                             |        |
| Select one                    | v                                                                           |        |
| What is your living situation |                                                                             |        |
| Select one                    | -                                                                           |        |
|                               |                                                                             |        |

Note: Additional options are displayed if you selected Private Home from the drop-down menu.

| What is your living situation? * |   | Own or Rent? *                     |
|----------------------------------|---|------------------------------------|
| Home                             | • | <ul><li>Own</li><li>Rent</li></ul> |

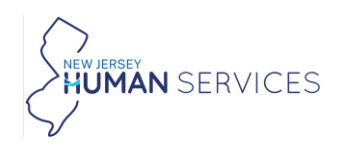

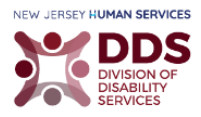

### Medical Information

1. Select the Year most recent TBI occurred (yyyy).

| Medical Information                    |                           |                |
|----------------------------------------|---------------------------|----------------|
| Year most recent TBI occurred (yyyy) * | Date TBI occurred (mm/dd) | Cause of TBI * |
| Select one *                           | MM/DD                     |                |
|                                        |                           |                |
| Select one 🔺                           |                           |                |
| 2024                                   |                           |                |
| 2023                                   |                           |                |
| 2022                                   |                           |                |
| 2021                                   |                           |                |
| 2020                                   |                           | le le          |
| 2019                                   |                           |                |
| 2018                                   |                           |                |

#### 2. Enter the required and relevant information for the remaining fields.

| Medical Information                              |                           |                |  |
|--------------------------------------------------|---------------------------|----------------|--|
| /ear most recent TBl occurred (yyyy) *<br>2024 ~ | Date TBI occurred (mm/dd) | Cause of TBI * |  |
| reatment received for TBI *                      |                           |                |  |
|                                                  |                           |                |  |
|                                                  |                           |                |  |
|                                                  |                           |                |  |
|                                                  |                           |                |  |

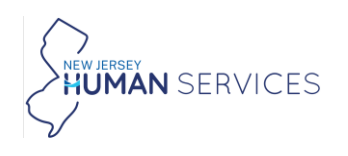

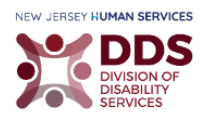

#### **Financial Information**

1. Enter your Annual Income (For applicants 18 years or younger, income of parents or guardian. For married applicants, total combined marital income) \$.

| Financial Information                                                |                                                                            |  |  |  |
|----------------------------------------------------------------------|----------------------------------------------------------------------------|--|--|--|
| Annual Income (For applicants 18 years or young marital income) \$ * | ger, income of parents or guardian. For married applicants, total combined |  |  |  |
| \$                                                                   | ]                                                                          |  |  |  |

Note: If you enter 0 for your Annual Income an additional field is displayed. Please provide an explanation.

| Annual Income (For applicants 18 years or yo income) \$ * | unger, income of parents or/and guardian. For married applicants, total combined marital |
|-----------------------------------------------------------|------------------------------------------------------------------------------------------|
| 0                                                         |                                                                                          |
| You have put \$0 income. How do you pay you               | ır bills? <b>*</b>                                                                       |
|                                                           |                                                                                          |
|                                                           | ĥ                                                                                        |

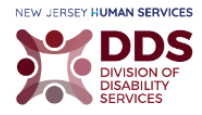

- 2. Enter your Annual Income (For applicants 18 years or younger, income of parents or guardian. For married applicants, total combined marital income) \$.
- 3. Enter the required information and relevant information.

Note: Once you have entered your Annual Income, please answer the following questions. If a question is not relevant to you, please enter 0. If relevant, please select an answer from the How often? drop-down menus.

| Financial Information                                                          |                                                                  |
|--------------------------------------------------------------------------------|------------------------------------------------------------------|
| Annual Income (For applicants 18 years or younger, income marital income) \$ * | e of parents or guardian. For married applicants, total combined |
| \$ 613.00                                                                      |                                                                  |
| Wages (\$), If not received, enter \$0 *                                       | How often?                                                       |
| \$                                                                             | Select one                                                       |
| Social Security (\$), If not relevant to you, enter \$0 *                      | Select one                                                       |
| \$                                                                             | Daily                                                            |
| Alimony received (\$), If not relevant to you, enter \$0 *                     | Weekly                                                           |
| \$                                                                             | Monthly                                                          |
|                                                                                | Quarterly                                                        |
| worker's Compensation/ Disability (\$), if not relevant to you<br>enter \$0 *  | Semi-Annually                                                    |
| \$                                                                             | Annually                                                         |
| Other income (\$), If not relevant to you, enter \$0 *                         | How often?                                                       |
| \$                                                                             | Select one *                                                     |

#### 4. Select Yes, No, or Do not know.

Have you received a settlement or civil judgment made in connection to your TBI? \* O Yes O No O Do not know

AN SERVICES

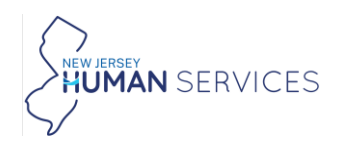

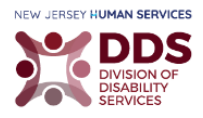

# Note: If you selected Yes, an additional section is displayed. Please select and enter the required information.

| Have you received a settlement or civil ju TBI? * | idgment made in connection to your |
|---------------------------------------------------|------------------------------------|
| Yes                                               |                                    |
| ○ No                                              |                                    |
| O Do not know                                     |                                    |
| Type of Settlement *                              | Docket Number *                    |
| Select one 👻                                      |                                    |
| Amount of settlement \$ *                         | Attorney Name *                    |
| Attorney Email *                                  | Attorney Phone *                   |
| Attorney Address *                                |                                    |
|                                                   |                                    |

#### 5. Select Yes, No, or Do not know.

| Are there any pending claims such as, lawsuits, divorce settlements, inheritance, accident claims, medical malpractice, or other claims? |  |
|----------------------------------------------------------------------------------------------------|--|
| O Yes                                                                                                    |  |
| O No                                                                                                    |  |
| O Do not know                                                                                                    |  |
|                                                                                                    |  |

#### Note: If you select Yes, please provide an explanation.

| Are there any pending claims such as, lawsuits, divorce settlements, inheritance, accident clai  | ms, medical malpractice, or other claims? |
|--------------------------------------------------------------------------------------------------|-------------------------------------------|
| Yes                                                                                              |                                           |
| O No                                                                                             |                                           |
| O Do not know                                                                                    |                                           |
| If yes, please provide details of the claims, including but not limited to, the date monies were | received and the type of claim. *         |
|                                                                                                  |                                           |
|                                                                                                  | 1                                         |

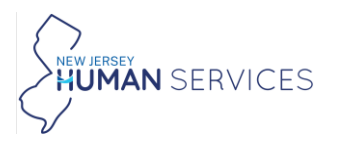

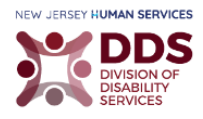

6. If relevant, select **Yes** or **No** in the required or relevant questions regarding liquid assets that are \$100,000 or more. Attach the required documents.

# Note: Once you enter an amount in any of the Accounts fields, the Select files... are displayed. Please enter "0", if this is not relevant.

| Do you have liquid assets \$100,000 or more?                                                                                                    |
|----------------------------------------------------------------------------------------------------|
| "Liquid assets" are assets that are convertible to cash within 30 days. Liquid assets for the applicant or his or her immediate family<br>include checking and savings accounts, stocks, bonds, treasury notes, and similar instruments. The home where the Applicant lives,<br>vehicles, and personal property are not considered liquid assets. For applicants 18 years or younger, liquid assets of the<br>parent(s)/guardian(s) will be considered. Individual and jointly held assets of married couples will be considered. "Immediate family" is<br>defined as: Biological or adoptive parent(s) or other persons who have been legally determined to be financially responsible for an<br>applicant/beneficiary who is over the age of 18, including a legally recognized partner. <b>*</b> |
| O Yes                                                                                                    |
| O No                                                                                                    |
| Savings Amount (\$) *                                                                                                    |
| \$                                                                                                    |
| Additional saving account<br>Yes<br>No                                                                                                    |
| Checking Amount (\$) *                                                                                                    |
| \$                                                                                                    |
| Additional checking account<br>Yes<br>No                                                                                                    |
| Additional checking account                                                                                                    |
| <ul> <li>Yes</li> <li>No</li> </ul>                                                                                                    |
| Stocks/Bonds (\$)                                                                                                    |
| \$                                                                                                    |
| Other Assets(\$) (i.e. Trust Fund)                                                                                                    |
| \$                                                                                                    |
|                                                                                                    |

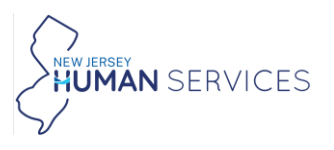

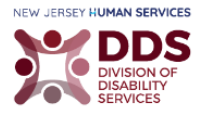

Note: If you entered an amount that is more than 0, please attach the required files by selecting Select files...

Important: If your documents are not saved on the computer, please scan and save them. Be sure to save the documents in one place that you can remember. Once you select, Select files... A window with folders and saved items is displayed. Navigate to the location with the saved files and add each document, one at a time.

| Do you have liquid assets \$100,0                                                                                                    | 00 or more?                                                                                                    |                                                                                                    |                                                                                                    |
|----------------------------------------------------------------------------------------------------|----------------------------------------------------------------------------------------------------|----------------------------------------------------------------------------------------------------|----------------------------------------------------------------------------------------------------|
| "Liquid assets" are assets that ar<br>include checking and savings acc<br>vehicles, and personal property a<br>parent(s)/guardian(s) will be con | e convertible to cash within 3<br>rounts, stocks, bonds, treasur<br>are not considered liquid asse<br>sidered. Individual and jointh | 10 days. Liquid assets for the ap<br>y notes, and similar instrument<br>ts. For applicants 18 years or yu<br>/ held assets of married couples | pplicant or his or her immediate family<br>s. The home where the Applicant lives,<br>ounger, liquid assets of the<br>s will be considered. <b>*</b> |
| Yes                                                                                                    |                                                                                                    |                                                                                                    |                                                                                                    |
| Savings Amount (\$) *                                                                                                    | Please upload prior bank statements (1) *                                                                                            | Please upload prior bank statements (2) *                                                                                                    | Please upload prior bank statements (3) *                                                                                                    |
| 100000                                                                                                    | Select files                                                                                                    | Select files                                                                                                    | Select files                                                                                                    |
| Additional saving account<br>Yes<br>No                                                                                                    |                                                                                                    |                                                                                                    |                                                                                                    |
| Additional Saving amount (\$) *                                                                                                    | Please upload prior bank statements (1) *                                                                                            | Please upload prior bank                                                                                                    | Please upload prior bank                                                                                                    |
| 100000                                                                                                    | Select files                                                                                                    | Select files                                                                                                    | Select files                                                                                                    |
| Checking Amount (\$) *                                                                                                    | Please upload prior bank<br>statements (1) *                                                                                         | Please upload prior bank<br>statements (2) *<br>Select files                                                                                  | Please upload prior bank<br>statements (3) *<br>Select files                                                                                        |
| Additional checking account<br>Provide the the the the the the the the the th                                                                    | Please upload prior bank<br>statements (1) *<br>Select files                                                                         | Please upload prior bank<br>statements (2) *<br>Select files                                                                                  | Please upload prior bank<br>statements (3) *<br>Select files                                                                                        |
| Stock/Bonds (\$)                                                                                                    | Please upload most recent S                                                                                                    | Stock/Bonds Quarterly statemer                                                                                                    | nt(s) *                                                                                                    |
| 100000                                                                                                    | Select files                                                                                                    |                                                                                                    |                                                                                                    |
| Other Assets(\$) (i.e. Trust<br>Fund)                                                                                                    | Please upload most recent 0                                                                                                    | Other Assets Quarterly statement                                                                                                    | nt(s) *                                                                                                    |
| 10000                                                                                                    | Select files                                                                                                    |                                                                                                    |                                                                                                    |

7. Select Yes or, No.

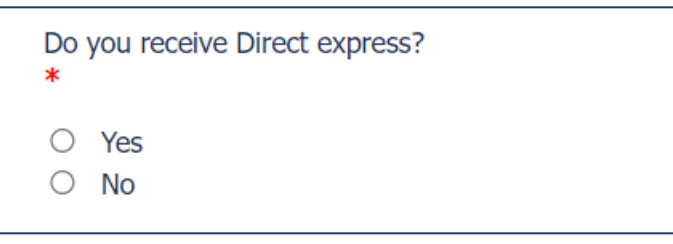

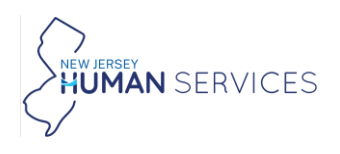

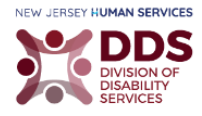

Note: If you select Yes, please add the required documents by selecting, Select files...

Important: If your documents are not saved on the computer, please scan and save them. Be sure to save the documents in one place that you can remember. Once you select, Select files... A window with folders and saved items is displayed. Navigate to the location with the saved files and add each document, one at a time.

| Do you receive Direct express?   | Please upload prior bank statements (1) * | Please upload prior bank statements (2) * | Please upload prior bank statements (3) * |
|----------------------------------|-------------------------------------------|-------------------------------------------|-------------------------------------------|
| <ul><li>Yes</li><li>No</li></ul> | Select files                              | Select files                              | Select files                              |
|                                  |                                           |                                           |                                           |

8. Select Yes or, No.

| Do you own or have interest in whole or in part, any properties other than your primary residence (including but not limited to Othe homes, Land, Buildings, timeshares, and Life estates)? * |
|----------------------------------------------------------------------------------------------------|
| O Yes                                                                                                    |

#### Note: If you select Yes, please add the required and relevant information.

| Do you own or have interest in whole or in part, any properties of homes, Land, Buildings, timeshares, and Life estates)? * | ther than your primary residence (including but not limited to Other |
|----------------------------------------------------------------------------------------------------|----------------------------------------------------------------------|
| <pre>     Yes     No </pre>                                                                                                 |                                                                      |
| Type(s) of Property *                                                                                                    | Address of Property                                                  |
| Type(s) of Property                                                                                                    | Address of Property                                                  |
| Type(s) of Property                                                                                                    | Address of Property                                                  |

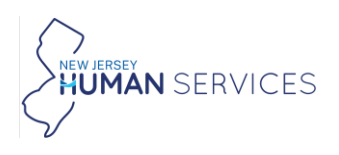

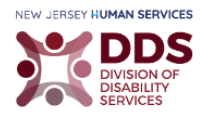

#### Health Insurance Information

1. Select Yes, or No.

| Health Insurance Information    |
|---------------------------------|
| Do you have health insurance? * |
| V Yes                           |
| O No                            |

Note: By selecting Yes, you have to select a Type of Insurance. You only have to select your own insurance. The screenshot below is only meant to be an example. Please enter the required details relating to your insurance policy.

| Do you have health insurance? *                     |                                                        |
|-----------------------------------------------------|--------------------------------------------------------|
| O No                                                |                                                        |
| Type of insurance *                                 |                                                        |
| Private Medicaid Managed Care Organization<br>(MCO) | 🗹 Medicare 🗹 Dental 🛛 Vision 🔽 Other                   |
| Private Policy Name *                               | Private Policy Number *                                |
|                                                     |                                                        |
| Medicare Part A Date Eligible *                     | Medicare Part B Date Eligible                          |
| MM/DD/YYYY                                          | MM/DD/YYYY                                             |
| Medicare Part C Date Eligible                       | Medicare Part D Date Eligible                          |
| MM/DD/YYYY                                          | MM/DD/YYYY                                             |
| Medicaid Managed Care Organization (MCO) Name       | Medicaid Managed Care Organization (MCO) Policy Number |
| Dental Policy Name *                                | Dental Policy Number *                                 |
| Vision Policy Name *                                | Vision Policy Number *                                 |
|                                                     |                                                        |
| Other, please explain *                             |                                                        |
| · ·                                                 |                                                        |
|                                                     |                                                        |
|                                                     |                                                        |
|                                                     |                                                        |
|                                                     |                                                        |

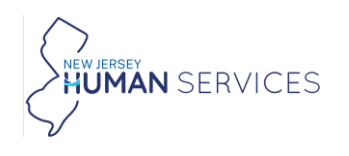

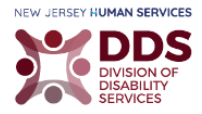

#### Services Information

1. Select the programs that you are enrolled in.

| Are you currently enrolled or applying for any of these program(s)? |                                                        |  |                                                              |  |                                                                              |  |                                                       |
|---------------------------------------------------------------------|--------------------------------------------------------|--|--------------------------------------------------------------|--|------------------------------------------------------------------------------|--|-------------------------------------------------------|
|                                                                     | Personal Assistance<br>Service Program<br>(PASP)       |  | Division of<br>Developmental<br>Disabilities (DDD)<br>Waiver |  | Jersey Assistance for<br>Community (JACC)                                    |  | Managed Long Term<br>Services and<br>Supports (MLTSS) |
|                                                                     | Veteran Affairs                                        |  | Worker's<br>Compensation                                     |  | Pharmaceutical<br>Assistance to the<br>Aged & Disabled<br>(PAAD)/Senior Gold |  | Other Services                                        |
|                                                                     | Supplemental<br>Nutrition Assistance<br>Program (SNAP) |  |                                                              |  |                                                                              |  |                                                       |

2. Read the paragraph carefully and select the box.

🗆 I understand the information I submit is subject to verification which I will need to provide. I give permission to the Division of Disability Services and its agents/contractors to contact individuals or other sources that may have knowledge about my circumstances necessary to determine this application. I understand that the Department of Human Serivces, including its Divisions, eligibility determining agencies, government contractors, and other appropriate State of New Jersey agencies, may exchange information relating to coverage to assist with this application, enrollment, administration, and billing services. I give permission for the TBI Fund Review Committee to review all information necessary to render decisions regarding my application and request for services. I understand that I must sign the attached release for medical documentation in order for my application to be processed. I give third parties permission to share information about me with authorized State staff to assist with this application, enrollment and administration. I understand that I cannot have more than \$100,000 in liquid resources. I understand that I must provide any updates and changes to any information provided on this application including but not limited to, my residence, other health insurance coverage, changes in resources and the filing or outcome of lawsuits. I understand that the TBI Fund has a legal right to be reimbursed for services from any monies received as a result of a settlement, judgement or other payment stemming from the traumatic brain injury. I understand that if I use services and supports without the approval from the TBI Fund/Review Committee, I will have to pay for those services and supports because the TBI Fund will not pay for the service or support provided or obtained prior to the written notification containing the date of the approval.

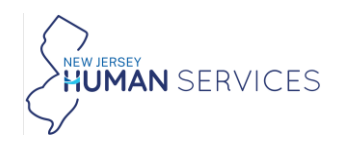

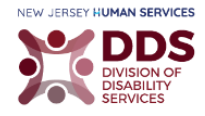

- 3. Read the **HIPAA** statement carefully. Select the box once you have completed reading and agreed to the statement.
- 4. Enter your **Name** and **Date**.
- 5. Type, Draw, or Upload your Signature.

| HIPAA COMPLIANT AUTHORIZATION FOR TH                                                                                                    | HE RELEASE OF PATIEN                                                       | NT INFORMATIO                                            | N PURSUANT TO                                                | 45 CFR 164.508                                                            |                   |
|----------------------------------------------------------------------------------------------------|----------------------------------------------------------------------------|----------------------------------------------------------|--------------------------------------------------------------|---------------------------------------------------------------------------|-------------------|
| <ul> <li>I agree to the release of the medical info<br/>eligibility. I understand that the TBI Fund<br/>and that medical information is protected</li> </ul> | ormation below to the<br>d reserves the right to<br>ed under the Health Ir | e Traumatic Brair<br>contact listed p<br>nsurance Portab | n Injury Fund for<br>hysician for clari<br>ility and Account | the purposes of deter<br>fication of this inform<br>tability Act (HIPAA). | rmining<br>ation, |
| By signing below, I certify that the informati that I have read and understand my respon                                                                     | ion provided is true, c<br>sibilities under this Fi                        | orrect and comp<br>und.                                  | plete to the best                                            | of my knowledge. I als                                                    | so certify        |
| Name *                                                                                                    |                                                                            | Date *                                                   |                                                              |                                                                           |                   |
|                                                                                                    |                                                                            | 10/03/2024                                               |                                                              |                                                                           |                   |
| Signature                                                                                                    |                                                                            |                                                          |                                                              |                                                                           |                   |
|                                                                                                    |                                                                            |                                                          |                                                              |                                                                           |                   |
|                                                                                                    |                                                                            |                                                          |                                                              |                                                                           |                   |
| ×                                                                                                    |                                                                            |                                                          |                                                              |                                                                           |                   |
| Signer's Name <u>Type</u> Dra                                                                                                    | w Upload Clear                                                             |                                                          |                                                              |                                                                           |                   |
|                                                                                                    |                                                                            |                                                          |                                                              |                                                                           |                   |

6. Enter the required information.

| Healthcare Provider Name *  | Healthcare Provider Phone *                                                             |
|-----------------------------|-----------------------------------------------------------------------------------------|
|                             | Healthcare Provider's Phone Number must be different than your personal<br>Phone Number |
| Healthcare Provider Email * | Confirm Healthcare Provider Email *                                                     |
|                             |                                                                                         |

Note: If your email does not match in the Confirm Your Healthcare Provider Email field, the message "Emails must match" is displayed. You have to confirm email to submit the form.

| Confirm Healthcare Provider Email *     |
|-----------------------------------------|
| jane.doe@gmail.com                      |
| Healthcare Provider's emails must match |

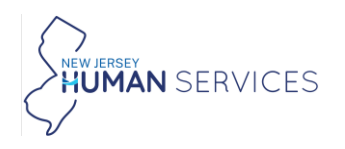

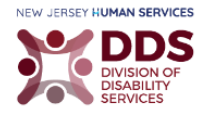

- 7. Select Yes, or No.
- Select Save if you would like to come back to the form at a later time. Select Submit once you are ready to complete the form.

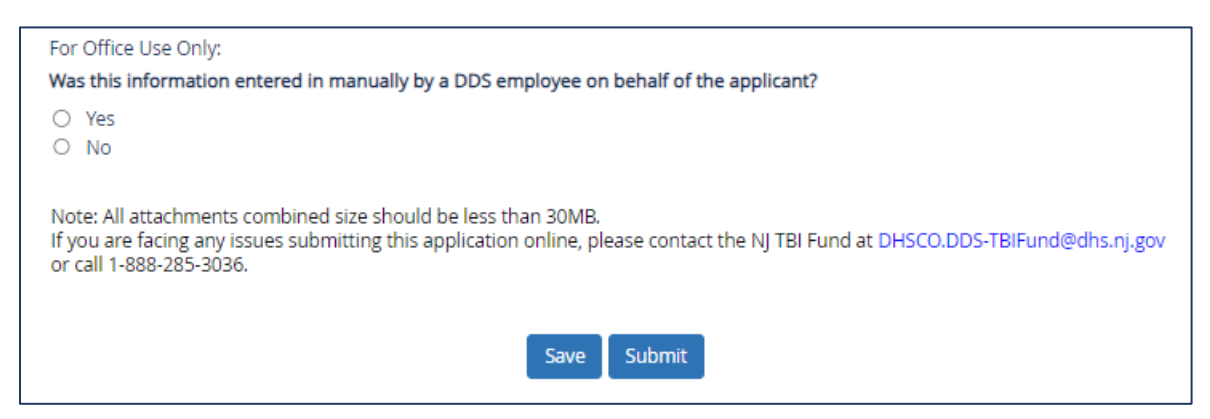

Note: If you selected Yes, attach the manual form by selecting, Select files...

Important: If your documents are not saved on the computer, please scan and save them. Be sure to save the documents in one place that you can remember. Once you select, Select files... A window with folders and saved items is displayed. Navigate to the location with the saved files and add each document, one at a time.

| For Office Use Only:                                                                                                    |
|----------------------------------------------------------------------------------------------------|
| Was this information entered in manually by a DDS employee on behalf of the applicant?                                                                                                    |
| Yes                                                                                                    |
| O No                                                                                                    |
| If yes, please upload a scanned copy of original filled and signed form received from an Originator. (Must include, signed "HIPAA<br>COMPLIANT AUTHORIZATION FOR THE RELEASE OF PATIENT INFORMATION PURSUANT TO 45 CFR 164.508") *<br>Select files |
| ✓ Done                                                                                                    |
| TEST - For attachments in forms.pdf       ×         File(s) uploaded successfully.       ×                                                                                                    |
| Note: All attachments combined size should be less than 30MB.<br>If you are facing any issues submitting this application online, please contact the NJ TBI Fund at DHSCO.DDS-TBIFund@dhs.nj.gov<br>or call 1-888-285-3036.                        |
| Save Submit                                                                                                    |

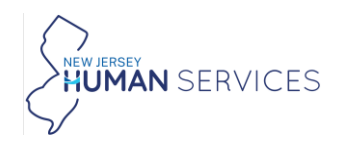

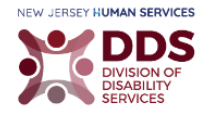

#### Once submitted this message is displayed:

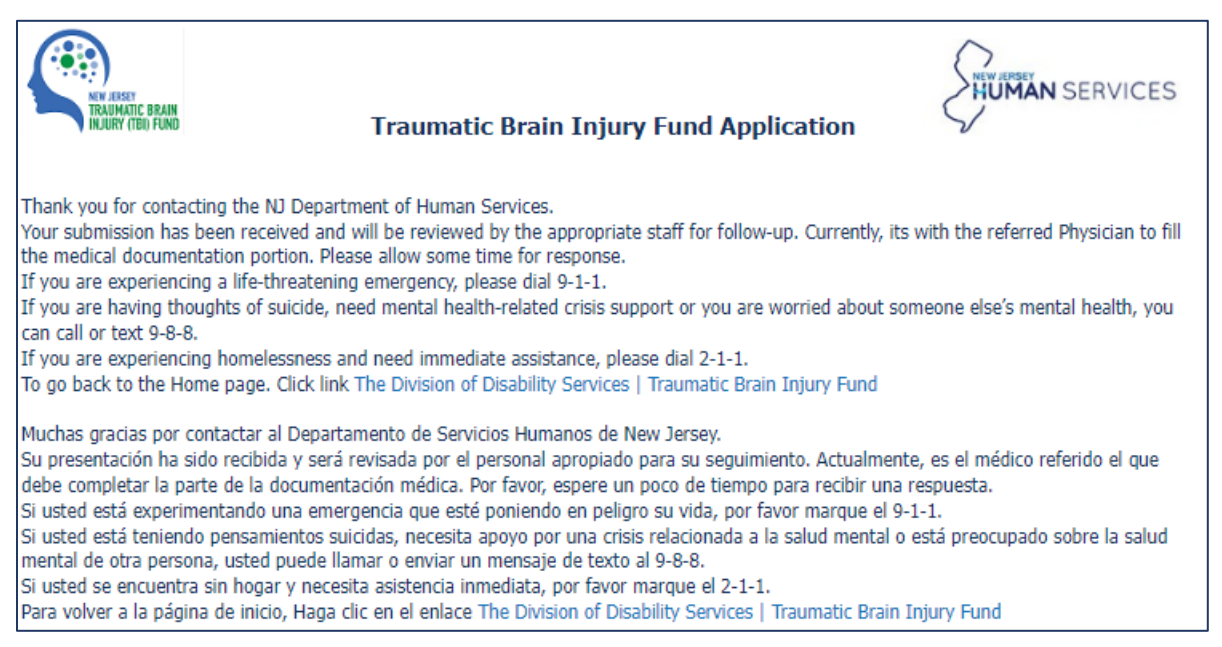

#### Note: Select the links to learn more about the Division of Disability Services.

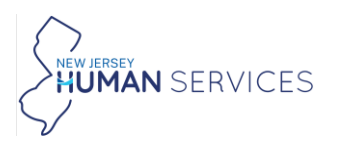

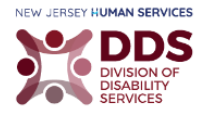

#### **Emails to the Requester**

The following email notifications keep you updated on your form.

An email notification is sent to the requester, notifying them that their Healthcare Provider is currently reviewing the form.

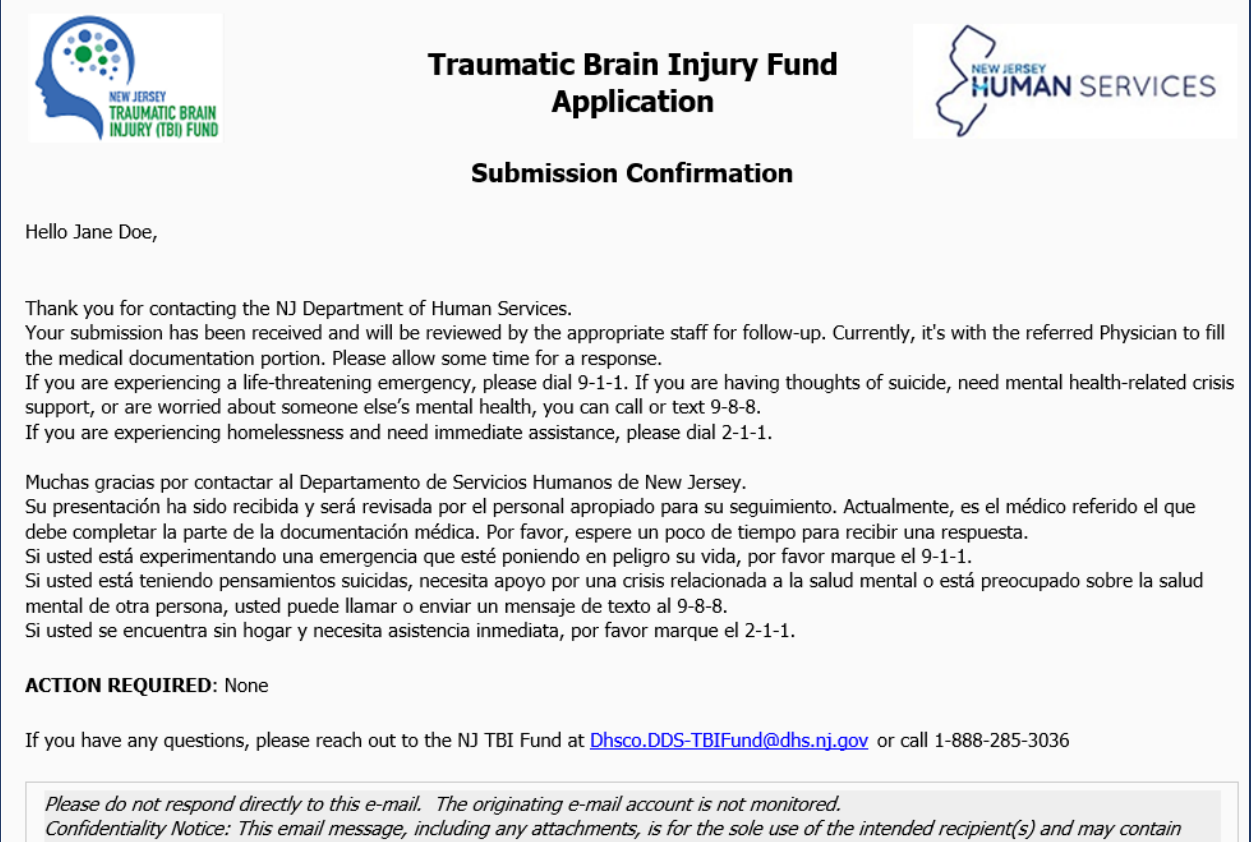

Confidentiality Notice: This email message, including any attachments, is for the sole use of the intended recipient(s) and may contain confidential and privileged information. Any unauthorized review, use, disclosure or distribution is prohibited. If you are not the intended recipient, destroy all copies of the original message.

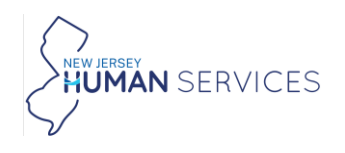

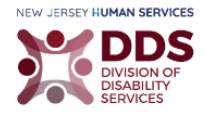

An email notification is sent to the requester, notifying them that it is now under the review of their Healthcare Provider.

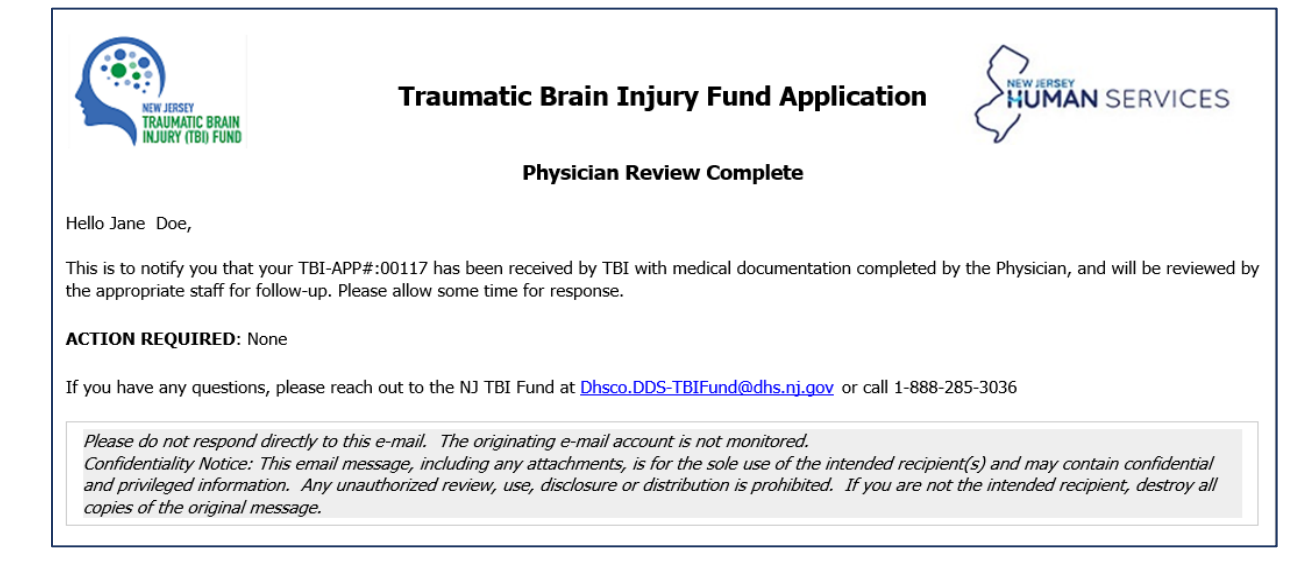

An email notification is sent to the requester, notifying them that the healthcare provider has not received the medical documentation.

# Note: Your application is cancelled after 30 days if your healthcare provider does not submit their review of the TBI Fund Application.

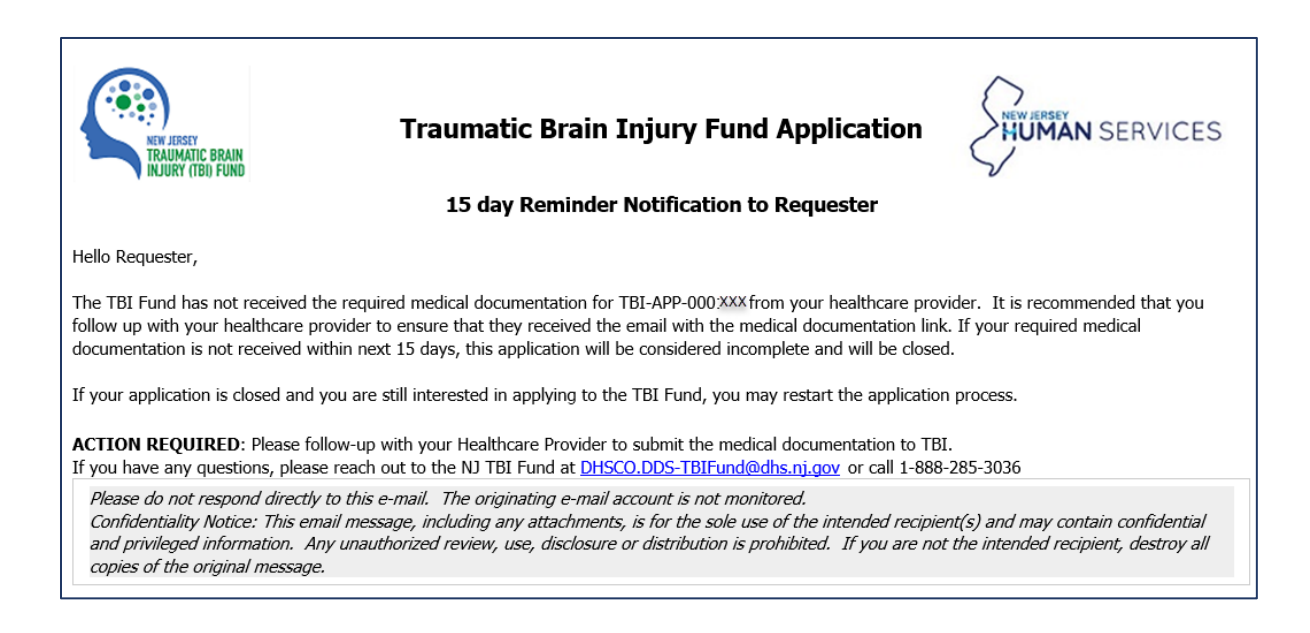

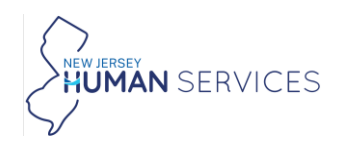

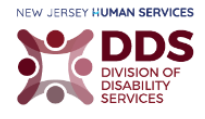

If the Healthcare Provider does not review your application within 30 days, an email notification is sent to the requester, notifying them that their TBI Fund Application has been cancelled.

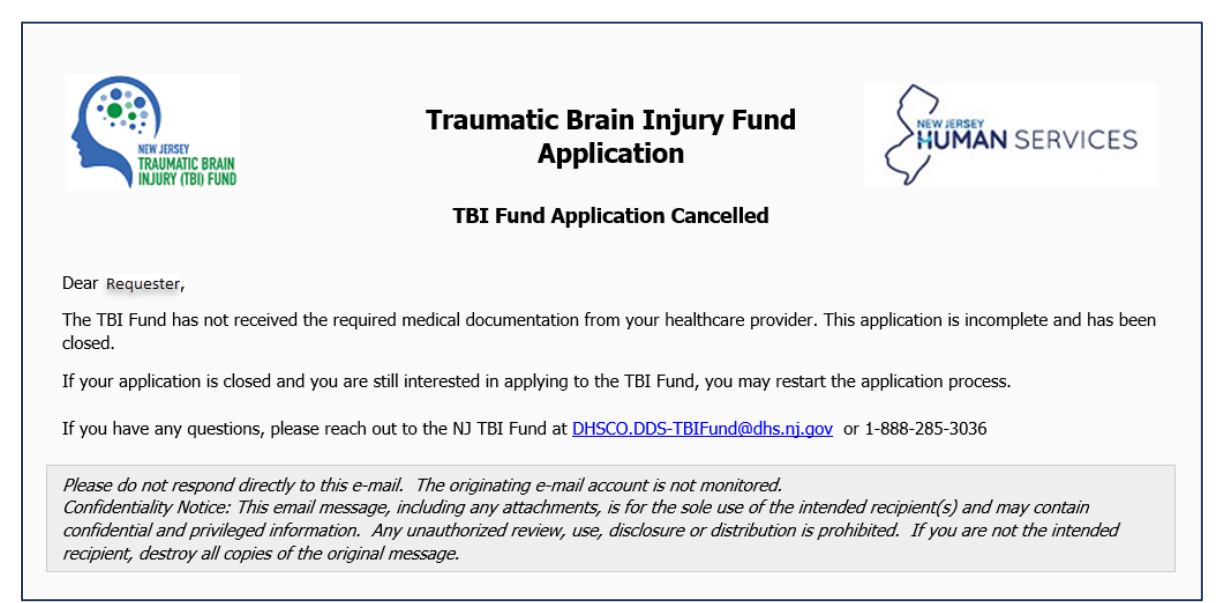